# **Installation de Freenas**

Dans le cadre cet article, le PC qui va hébergé le serveur Freenas à les caractéristiques suivante:

- un CPU AMD Sempron(tm) Processor 2800+,
- 1024Mo RAM,
- 1 disque dur IDE 40Go pour héberger l'OS,
- 3 disques dur SATA de 1 Téraoctets chacun pour créer un Raid5 dédié au stockage des données,
- 1 lecteur CDROM;
- 2 cartes réseau au gigabit.

Télécharger puis gaver le CD d'installation de FREENAS?. Démarrez le PC de sorte qu'il démarre sur le lecteur cédérom du PC où vous aurez mis le CD de Freenas.

Après quelques minutes, le processus d'installation va se terminer en affichant un menu de configuration (Figure 2).

| *** This is FreeNAS, version 0.69RC1 (revision 3991)<br>built on Fri Nov 7 20:47:22 UTC 2008 for amd64-livecd<br>Copyright (C) 2005-2008 by Olivier Cochard-Labbe. All rights reserved.<br>Visit http://www.freenas.org for updates. |  |
|----------------------------------------------------------------------------------------------------|--|
| LAN IPv4 address: 192.168.1.250                                                                                                    |  |
| Port configuration:                                                                                                    |  |
| LAN -> le0                                                                                                    |  |
| Console setup                                                                                                    |  |
| 1) Assign interfaces                                                                                                    |  |
| 2) Set LAN IP address                                                                                                    |  |
| 3) Reset WebGUI password                                                                                                    |  |
| 4) Reset to factory defaults                                                                                                    |  |
| 5) Ping host                                                                                                    |  |
| 6) Shell                                                                                                    |  |
| 7) Reboot system                                                                                                    |  |
| 8) Shutdown system                                                                                                    |  |
| 9) Install/Upgrade to hard drive/flash device, etc.                                                                                                    |  |
| Enter a number:                                                                                                    |  |

Illustration 2: Menu de configuration initial de Freenas

Choisissez l'option 9 afin d'installer Freenas sur le premier disque.

Sélectionnez le mode '3) full OS on HDD + data partition » pour installer Freenas sur les premiers mégaoctets du premier disque. Le reste du disque sera configuré pour accueillir vos données. Les deux premiers choix conserve l'installation en mode « embarqué ». Les choix 4 à 6 sont pour mettre à jour un Freenas déjà installé.

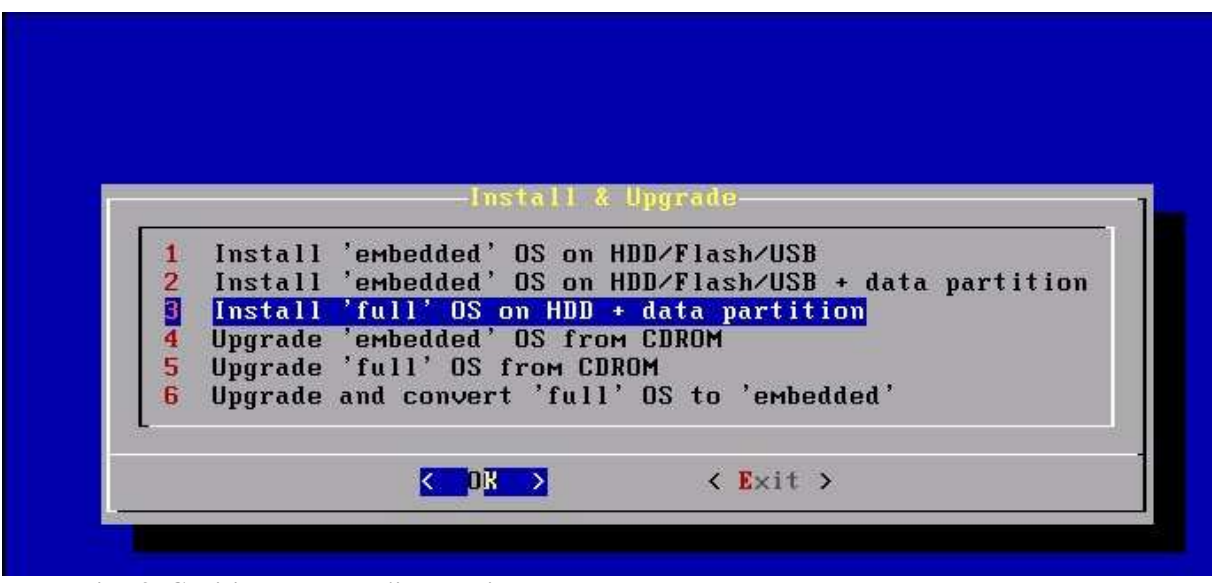

Illustration 3: Choisissez le type d'installation pour Freenas

Le programme d'installation vous informe qu'il va formater le premier disque en créant deux partitions :

- une partition qui va contenir l'OS Freenas
- une seconde partition qui pourra être utilisée pour stocker vos données.

Les deux partitions seront formatées au format UFS, natif à FreeBSD.

Si vous cliquez sur « OK », lors toutes les données éventuellement présentes sur le premier disque seront perdues.

|                                                          | FreeNAS insta                                                         | llation                                                           |
|----------------------------------------------------------|-----------------------------------------------------------------------|-------------------------------------------------------------------|
| FreeNAS 'full' i                                         | nstaller for HDD.                                                     |                                                                   |
| – Create MBR par<br>– Create MBR par<br>– Easy to custor | tition 1, using UFS,<br>tition 2, using UFS,<br>ize (e.g. install add | customizable size for OS<br>for DATA<br>itional FreeBSD packages) |
| WARNING: There W<br>1. This will era                     | ill be some limitations and                                           | ns:<br>data on the destination disk                               |
|                                                          |                                                                       | <cancel></cancel>                                                 |

Illustration 4: Confirmation de la nouvelle structure des partitions sur le premier disque

Vous devez ensuite confirmer votre média d'installation - En toute logique, il s'agit du cédérom d'installation de Freenas. Cliquez sur « OK » pour continuer.

| acdØ | VMware Virtual         | IDE CDROM Drive/  | 0000001 |
|------|------------------------|-------------------|---------|
|      |                        |                   |         |
|      |                        |                   | <br>    |
|      | < <mark>OK &gt;</mark> | <cancel></cancel> |         |

Illustration 5: Choix du média d'installation

Sélectionner le disque sur lequel vous souhaitez installer l'OS Freenas. La dénomination « da0 » est également spécifique à FreeBSD. Elle correspond au premier disque IDE d'une capacité de 40Go. Cliquez sur « OK » pour continuer.

| elect Media | where FreeNAS U                                                | S should be installed. |
|-------------|----------------------------------------------------------------|------------------------|
| da Ø        | 40960MB <vmwar< th=""><th>e Virtual disk 1.0&gt;</th></vmwar<> | e Virtual disk 1.0>    |
|             |                                                                |                        |
|             |                                                                |                        |
|             |                                                                |                        |
|             |                                                                |                        |
|             | < OK >                                                         | <cancel></cancel>      |

Illustration 6: Validez le disque d'installation de l'OS Freenas

vous devez spécifier la taille de la partition dédiée à l'OS Freenas. La valeur minimale est de 128Mo. Je vous invite à laisser un peu d'espace libre pour des mise )à jour potentiellement plus volumineuses. Cliquez sur « OK » pour continuer.

| 256 |        |                   |    |
|-----|--------|-------------------|----|
|     |        |                   |    |
|     | < 0K > | <cancel></cancel> | 3- |

Illustration 7: Spécifiez la taille de la partition pour l'OS Freenas

L'installation de Freenas va maintenant se dérouler de façon totalement automatique. Notez bien les informations qui seront affichée en fin de processus. Elles vous indiquent la procédures à suivre très exactement afin d'activer la partition dédiées aux données qui a été crée sur le disque « da0 ». Vous réaliserez cet opération plus tard depuis l'interface web. Mais avant cela, il faut relancer le PC et configurer les cartes réseau. Cliquer sur «Entrer» pour continuer.

| Mount CDROM.                                                     |
|------------------------------------------------------------------|
| Initialze disk 'da0':                                            |
| Create slice table.                                              |
| Install boot code.                                               |
| Create BSD label on disk partition: da0s1 da0s2                  |
| Create filesystem: da0s1 da0s2                                   |
| GEOM_LABEL: Label for provider da0s2 is ufs/Data.                |
| Installing system files on device da0s1.                         |
| Unmount CDROM.                                                   |
| FreeNAS has been installed on da0s1.                             |
| You can now remove the CDROM and reboot the PC.                  |
| To use the DATA partition:                                       |
| 1. Add the disk da0 on the 'Disks: Management' page.             |
| 2. Add the mount point on the 'Disks: Mount Point' page.         |
| Use the following parameters:                                    |
| Disk da0, Partition 2, Filesystem UFS                            |
| DO NOT format the drive da0! The DATA partition has already been |
| formated for you as part of the installation!                    |
| Press ENTER to continue.                                         |

Illustration 8: Récapitulatif des partitions crées sur le disque de base

Le programme d'installation vous ramène au menu initial de la séquence d'initialisation de Freenas. Choisissez l'option "exit".

|   | Install 'embedded' OS on HDD/Flash/USB      |
|---|---------------------------------------------|
| 3 | Install 'full' OS on HDD + data partition   |
| 4 | Upgrade 'embedded' OS from CDROM            |
| 5 | Upgrade 'full' OS from CDROM                |
| 6 | Upgrade and convert 'full' OS to 'embedded' |
|   |                                             |

Illustration 9: Terminez la procédure d'installation de Freenas

Depuis le menu principal, choisissez l'option 7) afin de relancer le PC. Retirez le cédérom d'installation. Le PC devrait alors démarrer depuis l'OS Freenas installé sur le premier disque.

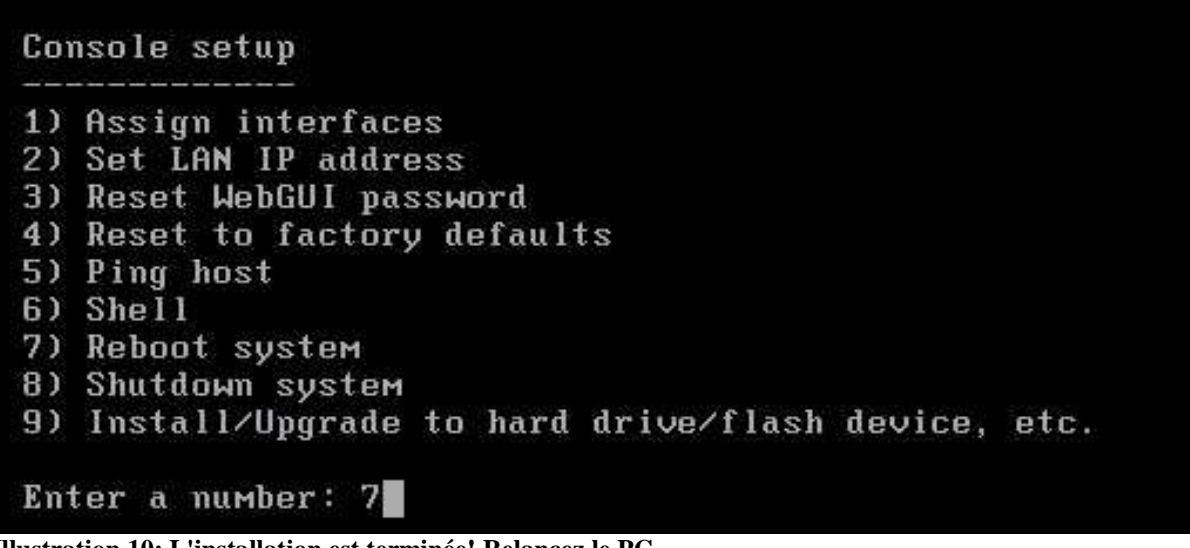

Illustration 10: L'installation est terminée! Relancez le PC

Une fois, la séquence de redémarrage terminée, vous allez devoir configurer la carte réseau qui sera associée à l'interface d'administration Web de Freenas. Par défaut, cette carte est activée avec une IPP fixe qui est 192.168.1.250. Attention, cette IP peux entrer en conflit avec d'autres matériels de votre réseau. Choisissez l'option2) afin de configurer la première carte réseau. Vous pouvez configurer des Ipv4 ou Ipv6. Les IP peuvent être attribuée de façon statique et manuelle ou automatiquement par votre serveur DHCP. Si la carte réseau utilisée par défaut ne vous convient pas, vous pouvez en changer. Pour cela, vous devez utiliser le menu 1). Bien évidemment, votre Freenas doit alors disposer d'au moins une seconde carte réseau reconnue par FreeBSD.

```
*** This is FreeNAS, version 0.69RC1 (revision 3991)
built on Fri Nov 7 20:47:22 UTC 2008 for amd64-full
Copyright (C) 2005-2008 by Olivier Cochard-Labbe. All rights reserved.
Uisit http://www.freenas.org for updates.
LAN IPv4 address: 192.168.1.250
Port configuration:
LAN -> le0
Console setup
1) Assign interfaces
2) Set LAN IP address
3) Reset WebGUI password
4) Reset to factory defaults
5) Ping host
6) Shell
7) Reboot system
8) Shutdown system
Enter a number:
```

Illustration 11: Configurez la carte réseau!

Pour le reste de cet article, nous garderons l'adresse IP 192.168.1.250. Une fois, cette phase de configuration réseau terminée, vous pouvez fermer votre terminale et accéder à l'interface web d'administration de Freenas depuis n'importe quel PC du réseau local. Il vous suffit de lancer un navigateur internet et de la faire pointer vers http://192..168.1.250. L'accès à l'interface d'administration de Freenas est protégée par un mot de passe. Le login et le mot de passe par défaut sont: admin / Freenas.

| Eichier | Éditio <u>n</u> <u>A</u> ffichage | Historique Marque-pages Qutils 2 |                  |
|---------|-----------------------------------|----------------------------------|------------------|
|         | - C X                             |                                  | 💂 ☆ 🗸 🔹 🔽 Google |

# 401 - Unauthorized

| Authentification | n requise                                                                                                    | × |
|------------------|----------------------------------------------------------------------------------------------------|---|
| ?                | Le site http://192.168.1.250 demande un nom d'utilisateur et un mot de passe. Le site indique :<br>« freenas » |   |
| Utilisateur :    | admin                                                                                                    |   |
| Mot de passe :   | •••••                                                                                                    |   |
|                  | OK Annuler                                                                                                    |   |
|                  |                                                                                                    |   |

Illustration 12: L'interface d'administration de Freenas est protégée par mot de passe

La page d'accueil résume les caractéristiques matérielles et logicielle de votre freinas. Vous y trouvez également des indicateurs de la charge CPU, de la charge mémoire et de l'occupation de vos disques de données. Les options de configurations sont accessibles depuis le menu en haut de page.

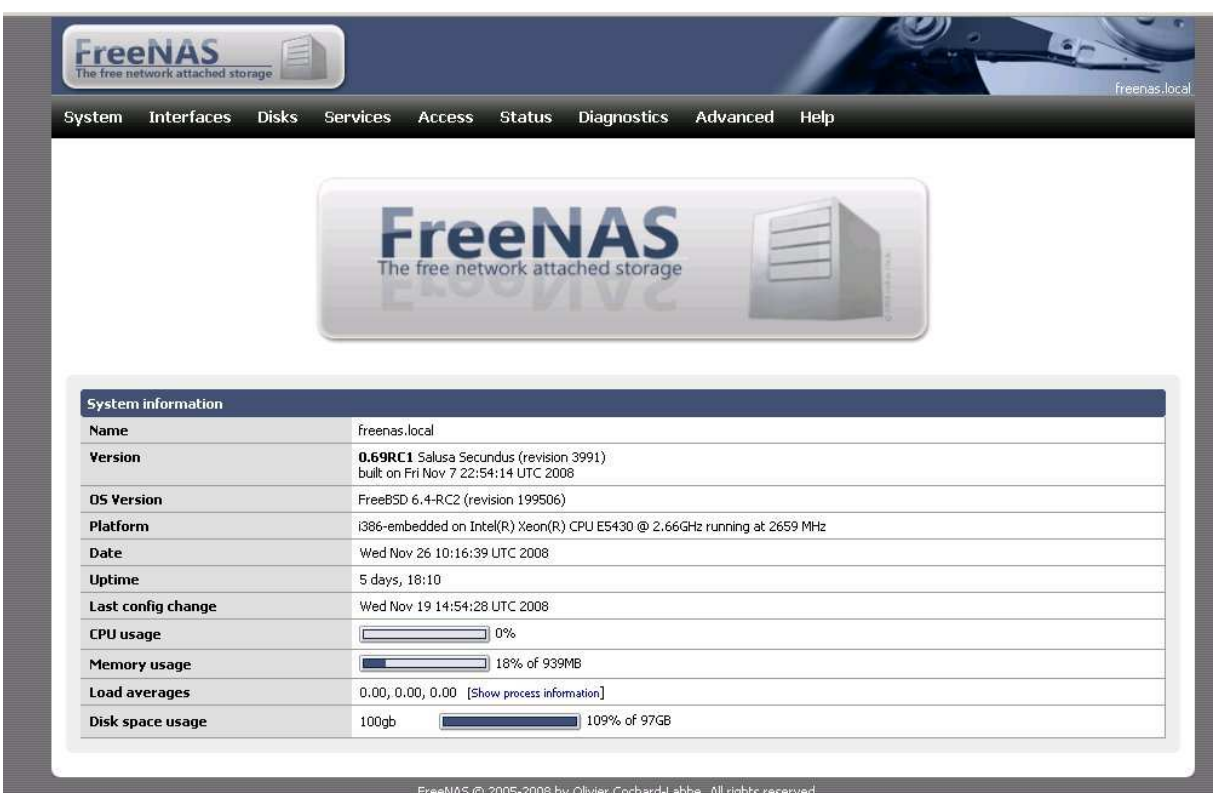

Illustration 13: Page d'accueil de l'interface d'administration de Freenas

## Le menu « help »

Un accès à l'aide en ligne est disponible depuis le menu « help ».

| System Intellidees Disk                                                                                                    | s Services Access Status Diagnostics Advanced                                                                                                    | Help              |
|----------------------------------------------------------------------------------------------------|----------------------------------------------------------------------------------------------------|-------------------|
|                                                                                                    |                                                                                                    | Knowledgebase     |
|                                                                                                    |                                                                                                    | Release notes     |
|                                                                                                    | FreeNAS<br>The free network attached storage                                                                                                    | License & Credits |
| System information                                                                                                    |                                                                                                    |                   |
| Sal                                                                                                    |                                                                                                    |                   |
| Name                                                                                                    | freenas.local                                                                                                    |                   |
| Name<br>Version                                                                                                    | freenas.local<br>0.69RC1 Salusa Secundus (revision 3991)<br>built on Fri Nov 7 22:54:14 UTC 2008                                                                                                    |                   |
| Name<br>Version<br>OS Version                                                                                                    | freenas.local           0.69RC1 Salusa Secundus (revision 3991)           bulk on Fri Nov 7 22:54:14 UTC 2008           FreeBSD 6.4-RC2 (revision 199506)                                                                                                    |                   |
| Name<br>Version<br>OS Version<br>Platform                                                                                                    | freenas.local           0.69RC1 Salusa Secundus (revision 3991)           built on Fri Nov 7 22:54:14 UTC 2008           FreeBSD 6.4-RC2 (revision 199506)           i386-embedded on Intel(R) Xeon(R) CPU E5430 @ 2.66GHz running at 26                                                                                                    | 559 MHz           |
| Name<br>Version<br>O5 Version<br>Platform<br>Date                                                                                                    | Freenas.local           0.69RC1 Salusa Secundus (revision 3991)           built on Fri Nov 7 22:54:14 UTC 2008           FreeBSD 6.4-RC2 (revision 199506)           i386-embedded on Intel(R) Xeon(R) CPU E5430 @ 2.66GHz running at 26           Wed Nov 26 10:19:49 UTC 2008                                                                                                    | 559 MHz           |
| Name<br>Version<br>OS Version<br>Platform<br>Date<br>Uptime                                                                                                    | Freenas.local           0.69RC1 Salusa Secundus (revision 3991)<br>bulk on Fri Nov 7 22:54:14 UTC 2008           FreeBSD 6.4-RC2 (revision 199506)           1386-embedded on Intel(R) Xeon(R) CPU E5430 @ 2.66GHz running at 26           Wed Nov 26 10:19:49 UTC 2008           5 days, 18:14                                                                                                    | 559 MHz           |
| Name<br>Version<br>O5 Version<br>Platform<br>Date<br>Uptime<br>Last config change                                                                                     | Freenas.local           0.69RC1 Salusa Secundus (revision 3991)<br>bulk on Fri Nov 7 22:54:14 UTC 2008           FreeBSD 6.4-RC2 (revision 199506)           1386-embedded on Intel(R) Xeon(R) CPU E5430 @ 2.66GHz running at 26           Wed Nov 26 10:19:49 UTC 2008           5 days, 18:14           Wed Nov 19 14:54:28 UTC 2008                                                                                           | 559 MHz           |
| Name<br>Version<br>OS Version<br>Platform<br>Date<br>Uptime<br>Last config change<br>CPU usage                                                                        | freenas.local           0.69RC1 Salusa Secundus (revision 3991)<br>bulk on Fri Nov 7 22:54:14 UTC 2008           FreeBSD 6.4-RC2 (revision 199506)           i386-embedded on Intel(R) Xeon(R) CPU E5430 @ 2.66GHz running at 26           Wed Nov 26 10:19:49 UTC 2008           5 days, 18:14           Wed Nov 19 14:54:28 UTC 2008           Description                                                                     | 559 MHz           |
| Name Version O5 Version Platform Date Uptime Last config change CPU usage Memory usage                                                                                | freenas.local           0.69RC1 Salusa Secundus (revision 3991)<br>bult on Fri Nov 7 22:54:14 UTC 2008           FreeBSD 6.4-RC2 (revision 199506)           i386-embedded on Intel(R) Xeon(R) CPU E5430 @ 2.66GHz running at 26           Wed Nov 26 10:19:49 UTC 2008           5 days, 18:14           Wed Nov 19 14:54:28 UTC 2008           0%           18% of 939MB                                                       | 559 MHz           |
| Name       Name       Version       O5 Version       Platform       Date       Uptime       Last config change       CPU usage       Memory usage       Load averages | freenas.local           0.69RC1 Salusa Secundus (revision 3991)<br>bult on Fri Nov 7 22:54:14 UTC 2008           FreeBSD 6.4-RC2 (revision 199506)           i386-embedded on Intel(R) Xeon(R) CPU E5430 @ 2.66GHz running at 26           Wed Nov 26 10:19:49 UTC 2008           5 days, 18:14           Wed Nov 19 14:54:28 UTC 2008           0%           18% of 939MB           0.00, 0.00, 0.00 [Show process information] | 559 MHz           |

Illustration 14: Menu d'accès à l'aide en ligne

# Le menu « System »

L'ensemble des réglages système est réalisé depuis le menu « System ». Depuis ce menu, vous pouvez notamment, changer la langue des menus.

| System Interfaces Disks                        | Services Access Status Diagnostics Advanced Help                                |
|------------------------------------------------|---------------------------------------------------------------------------------|
| General<br>Advanced                            |                                                                                 |
| Static Routes<br>Hosts                         | FreeNAS                                                                         |
| Firmware<br>Backup/Restore<br>Factory defaults | The free network attached storage                                               |
| Reboot                                         |                                                                                 |
| Shutdown                                       |                                                                                 |
| System information                             |                                                                                 |
| Name                                           | freenas.local                                                                   |
| Yersion                                        | 0.69RC1 Salusa Secundus (revision 3991)<br>built on Fri Nov 7 22:54:14 UTC 2008 |
| OS Version                                     | FreeBSD 6.4-RC2 (revision 199506)                                               |
| Platform                                       | i386-embedded on Intel(R) Xeon(R) CPU E5430 @ 2.66GHz running at 2659 MHz       |
| Date                                           | Wed Nov 26 10:18:04 UTC 2008                                                    |
| Uptime                                         | 5 days, 18:12                                                                   |
| Last config change                             | Wed Nov 19 14:54:28 UTC 2008                                                    |
| CPU usage                                      | 0%                                                                              |
| Memory usage                                   | 18% of 939MB                                                                    |
| Load averages                                  | 0.00, 0.00, 0.00 [Show process information]                                     |
| 22.000 m                                       |                                                                                 |

Illustration 15: Menu de configuration système

Vous aviez également la possibilité de configurer le nom réseau de votre serveur Freenas, le domaine réseau, de demander la synchronisation de l'heure avec un serveur de temps internet NTP.... C'est là aussi que se trouve le menu vous permettant d'exporter tous vos réglages vers un fichier XML. Conservez précieusement ce fichier, il vous permettra de restaurer vos paramètres en cas de fausse manipulation. L'option de restauration est également présentée par le menu « système ».

| /stem General Se | etup                                                                                                    |
|------------------|----------------------------------------------------------------------------------------------------|
| eneral Password  |                                                                                                    |
| Hactooma         |                                                                                                    |
| Hostname         | freenas3                                                                                                    |
|                  | Name of the NAS host, without domain part e.g. <i>freenas</i> .                                                   |
| Domain           | slog                                                                                                    |
|                  | e.g. com, local                                                                                                   |
| DNS settings     |                                                                                                    |
| IPv4 DNS servers | 192.168.1.9                                                                                                    |
|                  | IPv4 addresses                                                                                                    |
| IPv6 DNS servers |                                                                                                    |
|                  |                                                                                                    |
|                  | IPv6 addresses                                                                                                    |
| WebGUI           |                                                                                                    |
| Username         | admin<br>If you want to change the username for accessing the WebGUI, enter it here.                              |
| Protocol         | HTTP 💌                                                                                                    |
| Port             | Enter a custom port number for the WebGUI above if you want to override the default (80 for HTTP, 443 for HTTPS). |
| Language         | French                                                                                                    |
| -                |                                                                                                    |

Illustration 16: Menu de configuration général de FreeNAS

# Changement des identifiants de connexion

Je vous invite à changer au plus vite les identifiants de connexion à l'interface d'administration depuis l'onglet « password ».

| Système   | Interfaces   | Disques    | Services        | Accès        | Statut         | Diagnostiques            | Configuration avancée    | Aide | _ |
|-----------|--------------|------------|-----------------|--------------|----------------|--------------------------|--------------------------|------|---|
| Système   | Généra       | l i Mot de | passe           |              |                |                          |                          |      |   |
|           |              | ,<br>\     |                 |              |                |                          |                          |      |   |
| Général N | 10t de passe |            |                 |              |                |                          |                          |      |   |
| Ancien mo | ot de passe  |            | •••••           |              |                |                          |                          |      |   |
| Mot de pa | sse          |            |                 |              |                |                          |                          |      |   |
|           |              |            | •••••           | (Conf        | irmation)      |                          |                          |      |   |
|           |              | Si v       | ous souhaitez c | hanger le mi | ot de passe d' | accès à l'interface web, | entrez-le ici deux fois. |      |   |
| 1.5       |              |            |                 |              |                |                          |                          |      |   |

Illustration 17: Modification des identifiants de connexion

#### **Notification email**

Depuis le sous-menu « hôte », vous pouvez définir les liens statiques entre « nom d'équipement réseau « (un serveur email par exemple) et son adresse IP sur le LAN.

| Système Interfaces Di | ques Services Accès Statut Diagnostiques Configuration avancée Aide            | _ |
|-----------------------|--------------------------------------------------------------------------------|---|
| Système   Hôtes   Ajo | uter                                                                           |   |
| Nom d'hôte            | Institution for                                                                |   |
|                       | Le nom d'hôte doit contenir uniquement les caractères a-z, A-Z, 0-9, -, _ et . |   |
| Adresse IP            | 192.168.252.1                                                                  |   |
| -                     | L'adresse IP que ce nom d'hote represente.                                     |   |
| Description           | <br>Vous pouvez saisir ici une description pour votre référence.               |   |
|                       |                                                                                |   |

Illustration 18: Gestion des hôtes statiques

Le sous menu » configuration avancé », onglet « mail » permets de paramétrer des alertes par mail. Ainsi, en cas de défaillance d'un disque ou d'altération de son statuts SMART, vous pourrez être notifier au plus vite et réaliser les actions nécessaires pour garantir l'intégrité de vos données.

| stème Interfaces <u>Disq</u> | ues Services Accès Statut Diagnostiques Configuration avancée Aide |  |  |  |  |  |
|------------------------------|--------------------------------------------------------------------|--|--|--|--|--|
|                              |                                                                    |  |  |  |  |  |
| ystème   Configuratio        | on avancée   Email                                                 |  |  |  |  |  |
| Configuration avancée Email  | Proxy Pagination Command scripts Cron rc.conf sysctl.conf          |  |  |  |  |  |
| Serveur mail sortant         | mail.silog.Fr                                                      |  |  |  |  |  |
|                              | Adresse serveur mail SMTP sortant, eq. smtp.mycorp.com.            |  |  |  |  |  |
| Port                         | 465                                                                |  |  |  |  |  |
|                              | Le port par deraut du serveur mail 3MTP; eq. 25 ou 587.            |  |  |  |  |  |
| Securite                     | SSL 💌                                                              |  |  |  |  |  |
| Authentification             | Activer l'authentification SMTP.                                   |  |  |  |  |  |
| Nom d'utilisateur            | o.olejniczak@silog.fr                                              |  |  |  |  |  |
| Mot de passe                 |                                                                    |  |  |  |  |  |
|                              | (Confirmation)                                                     |  |  |  |  |  |
| Méthode d'authentification   | Login                                                              |  |  |  |  |  |
| Email d'origine              | informatique@silog.fr                                              |  |  |  |  |  |
|                              | Votre propre adresse e-mail.                                       |  |  |  |  |  |

Illustration 19: Configuration de la notification par email

Vous pouvez également demander l'envoi de rapport régulier sur l'usage de Freenas.

| Rapport par email     |                                                                                                    |                         |               |      | ~        |
|-----------------------|----------------------------------------------------------------------------------------------------|-------------------------|---------------|------|----------|
| Email de destination  | informatique@silog.fr<br>Adresse e-mail de destination. Séparer les adres                                                                                                    | ses e-mail par des poir | nts-virgules. |      |          |
| Sujet                 | Rapport d'état du hôte: freenas3.silog<br>Sujet de l'e-mail.                                                                                                    |                         |               |      |          |
|                       | <ul> <li>✓ Informations système</li> <li>✓ Tampon message système</li> <li>✓ Log système</li> <li>✓ Log FTP</li> <li>✓ Log RSYNC</li> <li>✓ Log SSHD</li> <li>✓ Log S.M.A.R.T.</li> </ul> |                         |               |      |          |
|                       | Journal des démons                                                                                                    |                         |               |      |          |
| Intervalle de sondage | Mournal des démons                                                                                                    | heures                  | jours         | mois | jours de |

Illustration 20: Configuration des rapports d'état par email

# Le menu « interface »

le menu « interface » permets de régler la configuration de vos interface réseau.

| ystem Interfaces Disk                                                                                                   | s Services Access Status Diagnostics Advanced Help                                                                                                    |
|----------------------------------------------------------------------------------------------------|----------------------------------------------------------------------------------------------------|
| Management                                                                                                    |                                                                                                    |
|                                                                                                    | FreeNAS<br>The free network attached storage                                                                                                    |
|                                                                                                    |                                                                                                    |
| System information                                                                                                    | Freenas local                                                                                                    |
| System information<br>Name<br>Version                                                                                   | freenas.local<br>0.69RC1 Salusa Secundus (revision 3991)<br>bulit on Fri Nov 7 22:54:14 UTC 2008                                                                                                    |
| System information<br>Name<br>Version<br>OS Version                                                                     | freenas.local<br>0.69RC1 Salusa Secundus (revision 3991)<br>buli on Fri Nov 7 22:54:14 UTC 2008<br>FreeBSD 6.4-RC2 (revision 199506)                                                                                                    |
| System information<br>Name<br>Version<br>OS Version<br>Platform                                                         | freenas.local         0.69RC1 Salusa Secundus (revision 3991)         built on Fri Nov 7 22:54:14 UTC 2008         FreeBSD 6.4-RC2 (revision 199506)         i386-embedded on Intel(R) Xeon(R) CPU E5430 @ 2.66GHz running at 2659 MHz                                                                                                    |
| System information<br>Name<br>Version<br>OS Version<br>Platform<br>Date                                                 | Freenas.local           0.69RC1 Salusa Secundus (revision 3991)           built on Fri Nov 7 22:54:14 UTC 2008           FreeBSD 6.4-RC2 (revision 199506)           i386-embedded on Intel(R) Xeon(R) CPU E5430 @ 2.66GHz running at 2659 MHz           Wed Nov 26 10:18:34 UTC 2008                                                                                                    |
| System information<br>Name<br>Version<br>OS Version<br>Platform<br>Date<br>Uptime                                       | freenas.local           0.69RL1 Salusa Secundus (revision 3991)<br>bulk on Fri Nov 7 22:54:14 UTC 2008           FreeBSD 6.4-RC2 (revision 199506)           i386-embedded on Intel(R) Xeon(R) CPU E5430 @ 2.66GHz running at 2659 MHz           Wed Nov 26 10:18:34 UTC 2008           5 days, 18:12                                                                                                    |
| System information<br>Name<br>Version<br>OS Version<br>Platform<br>Date<br>Uptime<br>Last config change                 | freenas.local           0.69RC1 Salusa Secundus (revision 3991)<br>bulk on Fri Nov 7 22:54:14 UTC 2008           FreeBSD 6.4-RC2 (revision 199506)           i386-embedded on Intel(R) Xeon(R) CPU E5430 @ 2.66GHz running at 2659 MHz           Wed Nov 26 10:18:34 UTC 2008           5 days, 18:12           Wed Nov 19 14:54:28 UTC 2008                                                                                                    |
| System information<br>Name<br>Version<br>OS Version<br>Platform<br>Date<br>Uptime<br>Last config change<br>CPU usage    | freenas.local           0.69RC1 Salusa Secundus (revision 3991)           built on Fri Nov 7 22:54:14 UTC 2008           FreeBSD 6.4-RC2 (revision 199506)           i386-embedded on Intel(R) Xeon(R) CPU E5430 @ 2.66GHz running at 2659 MHz           Wed Nov 26 10:18:34 UTC 2008           5 days, 18:12           Wed Nov 19 14:54:28 UTC 2008           Image: Description of the second second sec |
| System information Name Version O5 Version Platform Date Uptime Last config change CPU usage Memory usage               | freenas.local           0.69RC1 Salusa Secundus (revision 3991)           built on Fri Nov 7 22:54:14 UTC 2008           FreeBSD 6.4-RC2 (revision 199506)           i386-embedded on Intel(R) Xeon(R) CPU E5430 @ 2.66GHz running at 2659 MHz           Wed Nov 26 10:18:34 UTC 2008           5 days, 18:12           Wed Nov 19 14:54:28 UTC 2008           Image: Definition of the second second seco |
| System information Name Version O5 Version Platform Date Uptime Last config change CPU usage Memory usage Load averages | freenas.local           0.69RC1 Salusa Secundus (revision 3991)           built on Fri Nov 7 22:54:14 UTC 2008           FreeBSD 6.4-RC2 (revision 199506)           i386-embedded on Intel(R) Xeon(R) CPU E5430 @ 2.66GHz running at 2659 MHz           Wed Nov 26 10:18:34 UTC 2008           5 days, 18:12           Wed Nov 19 14:54:28 UTC 2008           Image: Display the second second sec |

Illustration 21: Menu de gestion des cartes réseau

Normalement, la première carte réseau a déjà été régler depuis l'interface texte du PC Freenas. Il ne devrait pas y avoir de raison d'un retourner sauf peux être pour régler la taille du MTU. Ce paramètres défini la taille des paquets TCP que Freenas va émettre sur le réseau. Si la qualité de votre réseau, vos switches et vos systèmes clients de Freenas supportent des taille de MTU supérieurs à 1500 (la valeur standard) vous pourrez alors accroitre considérablement le taux de transfert de votre NAS.

Vous allez pouvoir configurer votre seconde carte réseau depuis ce menu.

| FreeNAS<br>The free network attached storage | Treesas                                                                                                    |
|----------------------------------------------|----------------------------------------------------------------------------------------------------|
| ystem Interfaces Dis                         | s Services Access Status Diagnostics Advanced Help                                                                                                    |
| nterfaces   Optiona                          | 1 (OPT1)                                                                                                    |
| () The changes have been                     | saved. You have to reboot the system for the changes to take effect.                                                                                                    |
| IPv4 Configuration                           | Z Activate                                                                                                    |
| Туре                                         | Static 💌                                                                                                    |
| Description                                  | OPT1<br>You may enter a description here for your reference.                                                                                                    |
| IP address                                   | 192.168.1.45 / 24 💌                                                                                                    |
| IPv6 Configuration                           | Activate                                                                                                    |
| Туре                                         | Auto 🔽                                                                                                    |
| IP address                                   |                                                                                                    |
| Advanced Configuration                       |                                                                                                    |
| МТU                                          | Set the maximum transmission unit of the interface to n, default is interface specific. The MTU is used to limit the size of packets that are transmitted on an interface. Not all interfaces support setting the MTU, and some interfaces have range restrictions.                                                                                               |
| Device polling                               | Enable device polling<br>Device polling is a technique that lets the system periodically poll network devices for new data instead of relying on interrupts. This can<br>reduce CPU load and therefore increase throughput, at the expense of a slightly higher forwarding delay (the devices are polled 1000 times<br>per second). Not all NICs support polling. |
| Туре                                         | autoselect 💌                                                                                                    |
| Extra options                                | Extra options to ifconfig (usually empty).                                                                                                    |
| Save                                         |                                                                                                    |

Illustration 22: Fenêtre de configuration de la seconde carte réseau

surtout, vous allez pouvoir, depuis ce menu, définir les VLAN auxquelles appartiennent ces cartes

| Free<br>The free net   |                                    | orage                      |                          |               |                |                   |                   |                                                 | freenas.lc    |
|------------------------|------------------------------------|----------------------------|--------------------------|---------------|----------------|-------------------|-------------------|-------------------------------------------------|---------------|
| System                 | Interfaces                         | Disks                      | Services                 | Access        | Status         | Diagnostics       | Advanced          | Help                                            |               |
| Interfa                | ces Man                            | ageme                      | ent                      |               |                |                   |                   |                                                 |               |
| Managem                | ent VLAN                           | LAGG                       |                          |               |                |                   |                   |                                                 |               |
| Interface              | e Network                          | port                       |                          |               |                |                   |                   |                                                 |               |
| LAN                    | vr0 (00:1                          | .7:31:18:4f:               | 09) 🔹                    |               |                |                   |                   |                                                 |               |
| OPT1                   | sk0 (00:2                          | 21:91:79:ff::              | 28) 💽 🥌                  |               |                |                   |                   |                                                 |               |
| Save                   |                                    |                            |                          |               |                |                   |                   |                                                 |               |
| Warning:<br>After your | lick "Save", vou                   | must rehoot                | FreeNAS to ma            | ke the change | s take effert. | You may also have | to do one or more | of the following steps before you can access yo | ur NAS again: |
| • cha<br>• acc         | ange the IP addr<br>ess the webGUI | ess of your<br>with the ne | computer<br>w IP address | in the thongo |                |                   |                   |                                                 | guin          |

Illustration 23: Gestion avancée des interactions entre les cartes réseau

Depuis l'onglet « LAAG », vous pouvez définir la forçons dont les deux cartes vont interagir. Freenas propose les protocoles d'agrégation suivants:

- Failover
- Fec fast Ethernet charnel
- Lacp (link agregation control protocol) http://en.wikipedia.org/wiki/Link\_Aggregation\_Control\_Protocol
- LoadBalancing
- Round robin

| System Interfaces Dis | ks Services Access Status Diagnostics Advanced Help                                                   |  |
|-----------------------|----------------------------------------------------------------------------------------------------|--|
| Interfaces   Manage   | ment   Link Aggregation and Failover   Edit                                                           |  |
| Management VLAN LAGG  |                                                                                                    |  |
|                       |                                                                                                    |  |
| Interface             | lagg0                                                                                                 |  |
| Aggregation protocol  | LACP (Link Aggregation Control Protocol)                                                              |  |
| Ports                 | sk0 (00:21:91:79:ff:28)                                                                               |  |
|                       | wr0 (00:17:31:18:4f:09)<br>Note: Ctri-click (or command-click on the Mac) to select multiple entries. |  |
| Description           |                                                                                                    |  |
|                       | You may enter a description here for your reference.                                                  |  |
|                       |                                                                                                    |  |

Illustration 24: Gestion des agrégats de cartes réseau

Gestion du réseau (vlan)

## Le menu « disks »

Le menu "disks" est utilisé pour initialiser les disques physiques, les organiseer sous la fiorme de RAID logiciels, les formater, les crypter et en fin les "monuter" c'est à dire les rendrent disponible pour l'export vers le LAN.

| ystem Interfaces Disk<br>Man<br>Soft                                                                                                    | s Services Access Status Diagnostics Advanced Help<br>agement<br>ware RAID                                                                                                    |
|----------------------------------------------------------------------------------------------------|----------------------------------------------------------------------------------------------------|
| Encr<br>Form<br>Mou                                                                                                    | nat<br>nt Point Ork attached storage                                                                                                    |
|                                                                                                    |                                                                                                    |
| System information                                                                                                    | Freenant Incel                                                                                                    |
| System information<br>Name<br>Version                                                                                                    | freenas.local 0.69RC1 Salusa Secundus (revision 3991) bulit on Fri Nov 7 22:54:14 UTC 2008                                                                                                    |
| System information<br>Name<br>Version<br>OS Version                                                                                                    | freenas.local           O.69RC1         Salusa         Secundus         (revision 3991)           built on Fri Nov 7 22:54:14         UTC 2008         FreeBSD 6.4-RC2 (revision 199506)                                                                                                    |
| System information<br>Name<br>Version<br>OS Version<br>Platform                                                                                                    | freenas.local         0.69RC1 Salusa Secundus (revision 3991)         built on Fri Nov 7 22:54:14 UTC 2008         FreeBSD 6.4-RC2 (revision 199506)         i386-embedded on Intel(R) Xeon(R) CPU E5430 @ 2.66GHz running at 2659 MHz                                                                                                    |
| System information Name Version OS Version Platform Date                                                                                                    | freenas.local         0.69RC1 Salusa Secundus (revision 3991)<br>built on Fri Nov 7 22:54:14 UTC 2008         FreeBSD 6.4-RC2 (revision 199506)         i386-embedded on Intel(R) Xeon(R) CPU E5430 @ 2.66GHz running at 2659 MHz         Wed Nov 26 10:18:44 UTC 2008                                                                                                    |
| System information Name Version O5 Version Platform Date Uptime                                                                                                    | Freenas.local           0.69RC1 Salusa Secundus (revision 3991)<br>built on Fri Nov 7 22:54:14 UTC 2008           FreeBSD 6.4-RC2 (revision 199506)           1386-embedded on Intel(R) Xeon(R) CPU E5430 @ 2.66GHz running at 2659 MHz           Wed Nov 26 10:18:44 UTC 2008           5 days, 18:13                                                                                                    |
| System information Name Version OS Version Platform Date Uptime Last config change                                                                                                    | Freenas.local           0.69RC1 Salusa Secundus (revision 3991)<br>bulit on Fri Nov 7 22:54:14 UTC 2008           FreeBSD 6.4-RC2 (revision 199506)           1386-embedded on Intel(R) Xeon(R) CPU E5430 @ 2.66GHz running at 2659 MHz           Wed Nov 26 10:18:44 UTC 2008           5 days, 18:13           Wed Nov 19 14:54:28 UTC 2008                                                                                                    |
| System information Name Version OS Version Platform Date Uptime Last config change CPU usage                                                                                                    | Freenas.local           0.69RC1 Salusa Secundus (revision 3991)<br>bullt on Fri Nov 7 22:54:14 UTC 2008           FreeBSD 6.4-RC2 (revision 199506)           i386-embedded on Intel(R) Xeon(R) CPU E5430 @ 2.66GHz running at 2659 MHz           Wed Nov 26 10:18:44 UTC 2008           5 days, 18:13           Wed Nov 19 14:54:28 UTC 2008           Image: Salus Salus |
| System information         Name         Version         OS Version         Platform         Date         Uptime         Last config change         CPU usage         Memory usage                       | Freenas.local           0.69RC1 Salusa Secundus (revision 3991)<br>bulit on Fri Nov 7 22:54:14 UTC 2008           Free8SD 6.4-RC2 (revision 199506)           1386-embedded on Intel(R) Xeon(R) CPU E5430 @ 2.66GHz running at 2659 MHz           Wed Nov 26 10:18:44 UTC 2008           5 days, 18:13           Wed Nov 19 14:54:28 UTC 2008           Image: Salus Salus |
| System information         Name         Version         OS Version         Platform         Date         Uptime         Last config change         CPU usage         Memory usage         Load averages | Freenas.local           0.69RC1 Salusa Secundus (revision 3991)<br>bulit on Fri Nov 7 22:54:14 UTC 2008           FreeBSD 6.4-RC2 (revision 199506)           1386-embedded on Intel(R) Xeon(R) CPU E5430 @ 2.66GHz running at 2659 MHz           Wed Nov 26 10:18:44 UTC 2008           5 days, 18:13           Wed Nov 19 14:54:28 UTC 2008           Image: Display the second second seco |

**Illustration 25: Menu de gestion des disques** 

Tout

# Déclare les disques

D'abord vous allez déclaréer la partition de données créer lors de l'installation de freenas( figure 8°). Selectionner le disque "ado0" (disque de base sur lequel est installé l'OS freenas) dans la iste dérouvlante en face de "disk". Prenez garde à bien préciser que la partition est déjà formatée au format "UFS" dans le dernier chanmps. Si vous souhaitez receoir une alerte email en cas de dégration de l'état de votre disque, alors n'oubliez pas de chocher l'activiation du contrôle SMART!

| estion S.M.A.R.T. Initiate        | # 15C51                                                                                                    |  |  |  |
|-----------------------------------|----------------------------------------------------------------------------------------------------|--|--|--|
| Disque                            | ad0: 39206MB (Maxtor 6E040L0/NAR61EA0) 💌                                                                                                    |  |  |  |
| Description                       | Vous pouvez saisir ici une description pour votre référence.                                                                                                    |  |  |  |
| Mode de transfert                 | Vous pouvez saisir ici une description pour votre reference.           Auto         •           Ceci vous permet de choisir le mode de transfert pour les disques ATA/IDE.                                             |  |  |  |
| Délai de mise en veille du disque | Toujours actif<br>Placer le disque dur en mode veille lorsqu'un laps de temps correspondant à la durée choisie s'est écoulé depuis le dernier accès disque.<br>pas activer ceci pour les cartes CF.                    |  |  |  |
| Gestion d'énergie avancée         | Désactivé Ceci vous permet de diminuer la consommation d'électricité du disque, à l'encontre de la performance. <i>Ne pas activer ceci pour les carte CF</i> ,                                                         |  |  |  |
| Niveau acoustique                 | Désactivé<br>Ceci vous permet d'ajuster le bruit produit par le disque pendant son fonctionnement. <i>Ne pas activer ceci pour les cartes CF.</i>                                                                      |  |  |  |
| S.M.A.R.T.                        | Activer la surveillance S.M.A.R. ], pour ce périphérique.                                                                                                    |  |  |  |
| Système de fichiers préformaté    | UFS<br>Ceci vous permet de choisir le système de fichiers pour les disques pré-formatés qui contiennent des données. Laisser 'Unformated' pour<br>les disques pon formatés et les formates en utilisant le menu format |  |  |  |

Illustration 26: Déclaration de la partition de donnée du disque de base

## Déclarer les points de montage

Enfin, vous devez déclarer la partition du disque « ad0 » qui pourra être utilisée pour stocker des données. Pour cela, cliquer sur le sous-menu «mount point ». Choisissez le type « disk » et sélectionner le disque « ad0 ». Comme préciser en fin de séquence d'installation de Freenas, sélectionner la partition « 2 » (partition de donnée sur le disque de base » et précisez que elle est formatée au format « UFS ». Afin, donner un nom au partage de ce disque. Dans l'exemple cidessous, j'ai nommé ce partage « Freenas OS ». Attention, il ne faut pas conforme le partage de disque vers les services d'export (ce que nous sommes en train de faire) et les partages réseau de type NFS ou CIFS que nous allons aborder plus tard. L'objectif de ce menu est de déclarer un disque comme utilisable le par le NAS.

| estion Outils Fsck                 |                                                                                                    |  |  |  |
|------------------------------------|----------------------------------------------------------------------------------------------------|--|--|--|
| Réglages                           |                                                                                                    |  |  |  |
| Туре                               | Disk 💌                                                                                                    |  |  |  |
| Disque                             | ad0: 39206MB (Maxtor 6E040L0/NAR61EA0)                                                                                                    |  |  |  |
| Partition                          | Sélectionner 'EFI GPT' si vous voulez monter un disque formaté en GPT (méthode par défaut depuis 0.864b).     Sélectionner 1 pour un disque formaté en UFS ou un volume Software RAID créé depuis 0.863b.     Sélectionner 2 pour monter la partition DATA si vous avez sélectionné l'option 2 pendant l'installation du disque.     Sélectionner 'Iold software RAID' pour des volumes gmirror/graidSjavinum créés avec une vieille version de FreeNAS. |  |  |  |
| Système de fichiers                | UF5 .                                                                                                    |  |  |  |
| Nom du partage                     | Freenas-OS                                                                                                    |  |  |  |
| Description                        | Vous pouvez saisir ici une description pour votre référence.                                                                                                    |  |  |  |
| Lecture seule                      | Monter le système de fichiers en lecture seule (même le super-utilisateur ne pourra pas y écrire).                                                                                                    |  |  |  |
| Vérification de système de fichier | C Activer la vérification de consistance de système de fichier avant-plan/arrière-plan durant la procédure de démarrage.                                                                                                    |  |  |  |
| Restrictions d'accès               |                                                                                                    |  |  |  |
| rescrictions a acces               |                                                                                                    |  |  |  |

Illustration 27: Montage de la partition de données du disque de base